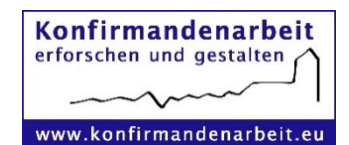

#### Anleitung zur Erstellung einer Befragung mit i-konf

In dieser Anleitung finden Sie eine Übersicht über die wichtigsten Schritte für die Durchführung der Konfi-Befragung 2021 mit dem Online-Tool i-konf.

Sollten Sie dennoch Fragen oder Anwendungsprobleme haben, bei denen Ihnen die Erläuterungen nicht weiterhelfen, wenden Sie sich gerne per E-Mail an info@konfirmandenarbeit.eu.

## 1. Schritt: Registrierung auf i-konf

Öffnen Sie die Internetseite <u>www.i-konf.de</u> und klicken Sie auf "Registrieren" (Abb.1).

Auf der sich öffnenden <u>Registrierungsseite</u> nehmen Sie bitte unsere Nutzungsbedingungen zur Kenntnis und tragen eine gültige E-Mail-Adresse ein (Abb 2).

Sie bekommen eine E-Mail mit einem Link zur Bestätigung der Anmeldung. Klicken Sie auf diesen Link und legen Sie Ihr eigenes Passwort fest.

Prüfen Sie ggf. auch Ihren Spam-ordner, ob die E-Mail versehentlich dort gelandet ist.

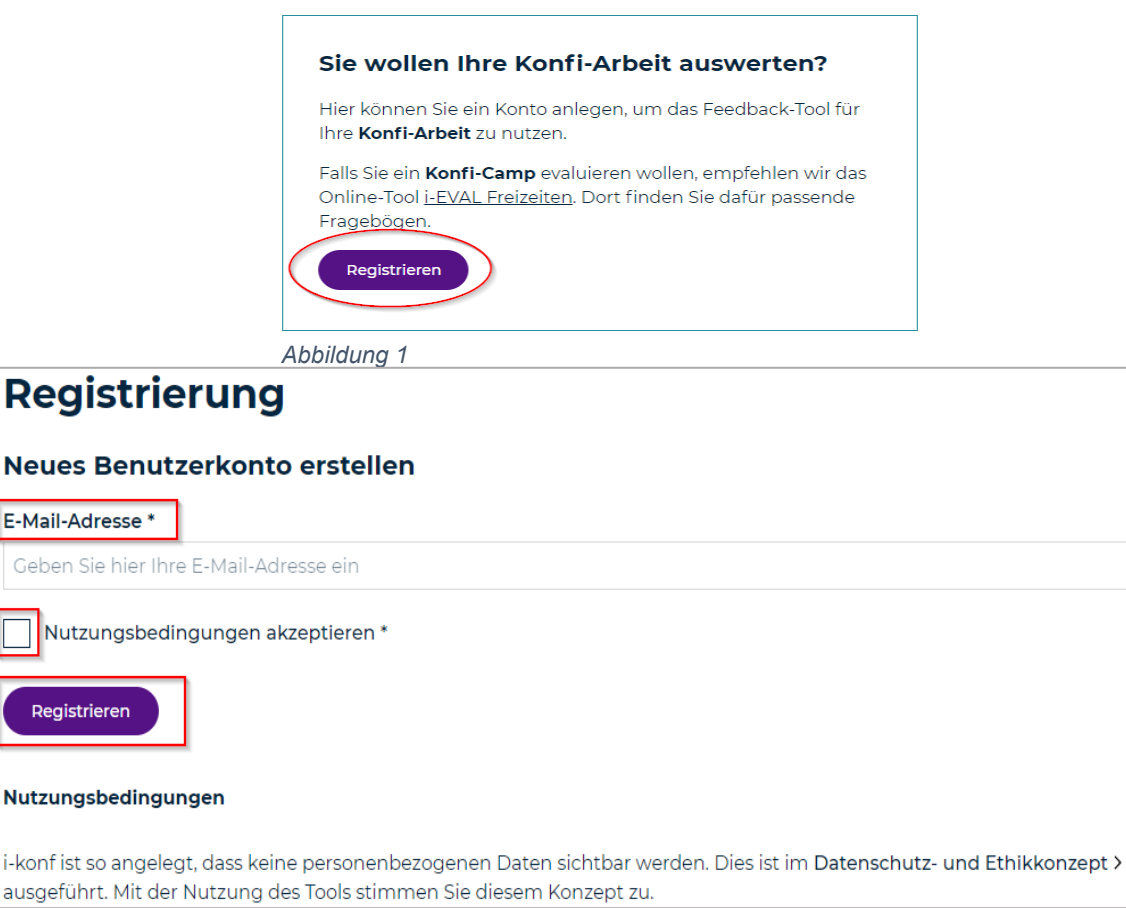

#### Abbildung 2

# 2. Schritt: Befragung anlegen

Loggen Sie sich unter <u>www.i-konf.de</u> mit den Zugangsdaten aus Schritt 1 ein (Abb.3).

Klicken Sie auf "**Neue Befragung anlegen**" (Abb.4). Es öffnet sich ein Formular, in das Sie einige Details zu ihrer Konfi-Gruppe und der Befragung angeben müssen (Abb.5).

Neben den Eingabefeldern finden Sie ein kleines blaues "i", bei Bedarf erhalten Sie dort weitere Erläuterungen zu den jeweiligen Eingabefeldern.

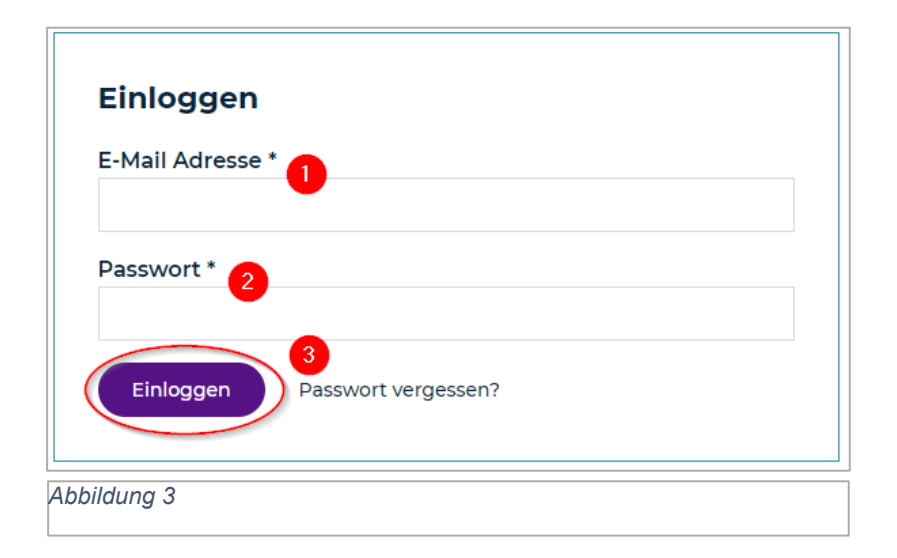

| Dashboard mselachen@web.de                                                                                |   |  |
|----------------------------------------------------------------------------------------------------|---|--|
| 🚇 Neue Befragung anlegen                                                                                  |   |  |
| Meine Befragungen                                                                                         | ^ |  |
| Sie haben noch keine Befragung angelegt und noch keine Einladung zur Verwaltung einer Befragung erhalten. |   |  |

Abbildung 4

Legen Sie den Startpunkt (Datum des ersten Konfi-Treffens) und wenn möglich einen ungefähren Endzeitpunkt fest. Wählen Sie den Fragebogentyp (**t1 für die Erstbefragung**) und das Land (**Deutschland**) aus. Geben Sie uns außerdem die Berechtigung, ihre Daten wissenschaftlich zu nutzen.

Damit wir Ihre Daten richtig zuordnen können, ist es wichtig, dass Sie Ihren **Gemeindecode** und den Namen Ihrer Kirchengemeinde angeben (beides findet sich im E-Mail-Anschreiben).

Hinweis: Die Felder mit einem \* sind Pflichtfelder!

Klicken Sie abschließend auf **"Speichern"** bzw. nun auf **"Weiter zur Durchführung der Befragung".** 

| 🛎 Befragung anlegen                                                                                                    |                                                               |                                                                                               | Wählen Sie t1:<br>Erste Befragung                         |
|----------------------------------------------------------------------------------------------------|---------------------------------------------------------------|-----------------------------------------------------------------------------------------------|-----------------------------------------------------------|
| Titel der Befragung*<br>Demobefragung 1                                                                                              | 0                                                             | Fragebogentyp* ①<br>tl: Erste Befragung zur Konfi-Arbeit                                      | zur Konfi-Arbeit<br>aus!                                  |
|                                                                                                    | Bild oder Logo ①       Datei auswählen       Keine ausgewählt | Der Datennutzung durch die Konfi-Stud                                                         | die 2021/22 wird zugestimmt.                              |
| i√EVAL                                                                                                    |                                                               | Deutschland Name unserer Kirchengemeinde* ①                                                   | ×                                                         |
| Konfi-Arbeits-Zeitraum ①         Ungefähres Abschlussdatum steht schon fest.         Die Konfi-Arbeit beginnt am*         25.06.2021 |                                                               | Evangelische Kirche Nirgendwo Gemeindecode ① 35-300                                           |                                                           |
|                                                                                                    |                                                               | Befragungs-Nr. ①                                                                              |                                                           |
|                                                                                                    |                                                               | Meine Befragung nach 4 Wochen<br>schließen<br>Das Schließen der Befragung kann man<br>werden. | Inaktivität automatisch<br>well wieder rückgängig gemacht |

Abbildung 5

Die Befragung wurde jetzt erfolgreich angelegt und zwei Fragebögen im System hinterlegt: einer **für die Konfis** und einer **für die Mitarbeitenden**.

Hinweis: Der Fragebogen soll von allen (haupt-, neben- und ehrenamtlichen Mitarbeitenden ausgefüllt werden, die entweder regelmäßig oder an mindestens drei Einzelaktionen während der Konfi-Zeit aktiv sind.

## 3. Schritt: Befragung durchführen

Unter dem Reiter **"Befragung"** können Sie die Umfrage starten, indem Sie auf "**Befragung starten"** (sowohl bei Konfis, als auch Mitarbeitenden) klicken (Abb.6).

Achtung: Die Befragung muss für beide Fragebögen gestartet werden!

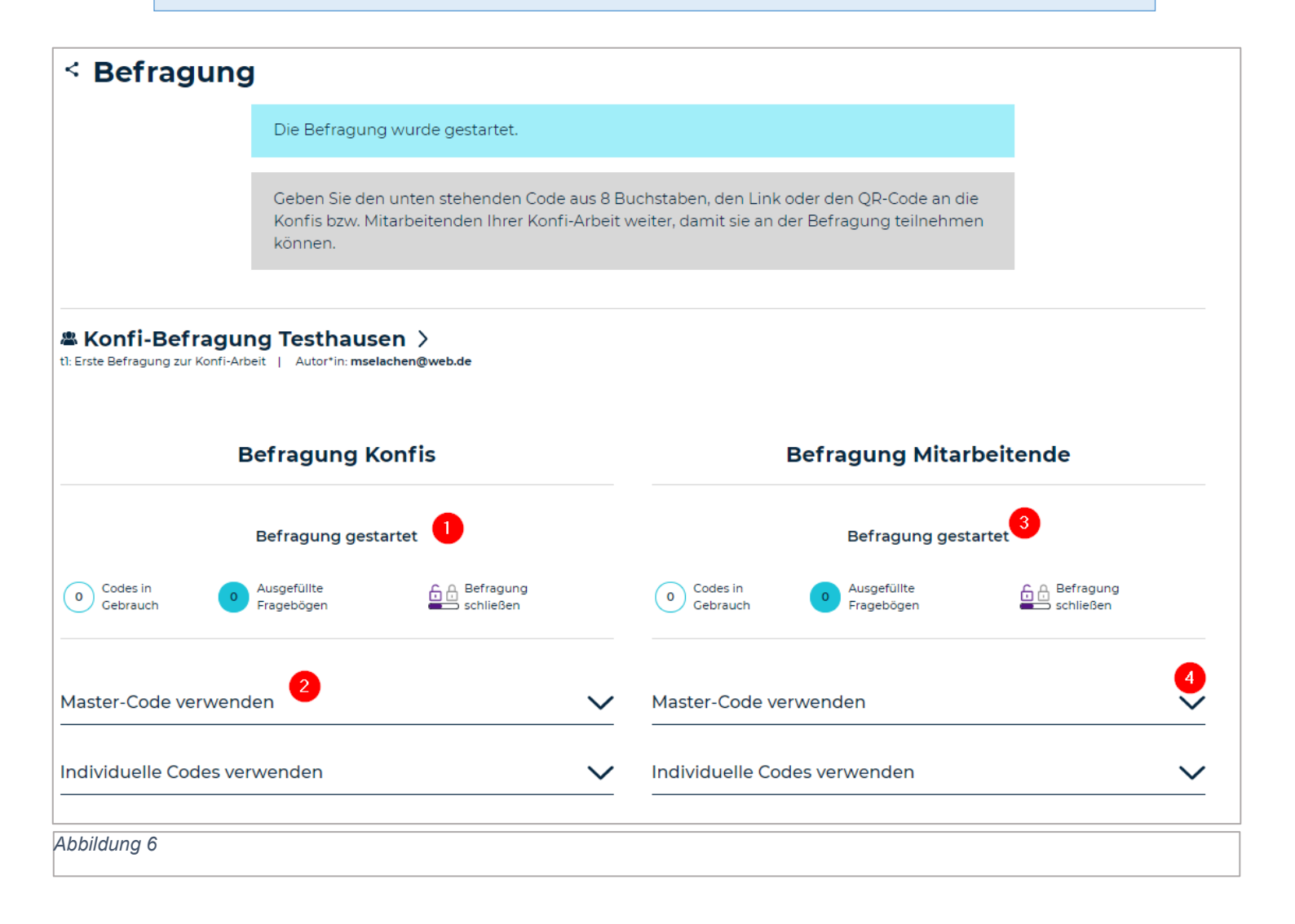

Geben Sie den auf der gleichen Seite zu findenden Code aus 8 Buchstaben (**Mastercode, Abb.7**), den Link oder den QR-Code an die Konfis bzw. Mitarbeitenden Ihrer Befragung weiter, damit sie an dieser teilnehmen können. Die Befragten können die Befragung dann ganz einfach am Smartphone ausfüllen.

Das System ermöglicht auch, die Befragten individuell per E-Mail einzuladen. Dieses Vorgehen empfehlen wir für die Studie nicht.

| Master-Code verwenden                 | ^            | Master-Code verwenden                 | ^      |
|---------------------------------------|--------------|---------------------------------------|--------|
| Der Code lautet:                      | (            | Der Code lautet:                      |        |
| https://i-konf.eu/start/code/etgmnewu |              | https://i-konf.eu/start/code/uxsefbvu |        |
| Link in die Zwischenablage kopieren   |              | Link in die Zwischenablage kopieren   |        |
| Individuelle Codes verwenden          | $\checkmark$ | Individuelle Codes verwenden          | $\sim$ |
| Abbildung 7                           |              |                                       |        |

# 4. Schritt: Befragung schließen

Auf Ihrem Dashboard können Sie zu jedem Zeitpunkt sehen, wie viele Konfis bzw. Mitarbeitende bereits einen Fragebogen ausgefüllt haben oder gerade dabei sind diesen auszufüllen ("Codes in Gebrauch", Abb.8).

| (                               | 1 Codes in Gebrauch | 1 Ausgefüllte Fragebögen |  |
|---------------------------------|---------------------|--------------------------|--|
| සිලිසි Fragebogen Mitarbeitende | 8 Codes in Gebrauch | 1 Ausgefüllte Fragebögen |  |
| Abbildung 8                     |                     |                          |  |

Wenn alle Codes zum Ausfüllen genutzt wurden und alle Konfis und Mitarbeitende den Fragen ausgefüllt haben, können Sie die **"Befragung schließen"**. Klicken Sie hierzu auf dem Dashboard oder auf der Seite "Befragung" auf **das kleine Schloss-Symbol** (Abb.8). (Das Schließen der Befragung kann jederzeit rückgängig gemacht werden, falls sich z.B. nachträglich Konfis melden, die noch einen Fragebogen ausfüllen wollen.)

Nach dem Schließen der Befragung werden Sie noch gebeten, einige weitere Angaben zu den Rahmenbedingungen der Befragung zu machen. Sie müssen auch ihren Gemeindecode erneut angeben. Danach können Sie Ihre Ergebnisse der Befragung einsehen.

| Weitere Informationen im Rückblick auf die Konfi-Gruppe             |                                                   |  |
|---------------------------------------------------------------------|---------------------------------------------------|--|
| Bei der Konfi-Gruppe haben letztlich teilgenommen: ①                |                                                   |  |
| 14                                                                  | 2                                                 |  |
| Konfis                                                              | Mitarbeitende                                     |  |
| Wichtige Informationen zum Verlauf der Befragung ①                  |                                                   |  |
|                                                                     |                                                   |  |
|                                                                     |                                                   |  |
|                                                                     |                                                   |  |
|                                                                     |                                                   |  |
|                                                                     |                                                   |  |
|                                                                     |                                                   |  |
| Die Informationen zu den Rahmenbedingungen sind jetzt vollständig ① |                                                   |  |
|                                                                     | Ju Speichern und Ergebnisse der Befragung ansehen |  |

Abbildung 9